## Instrukcja pierwszego logowania do dziennika elektronicznego Vulcan

dla uczniów i rodziców

## 1. Przejść na stronę logowania do dziennika elektronicznego.

Na stronie internetowej szkoły kliknąć odnośnik e-Dziennik.

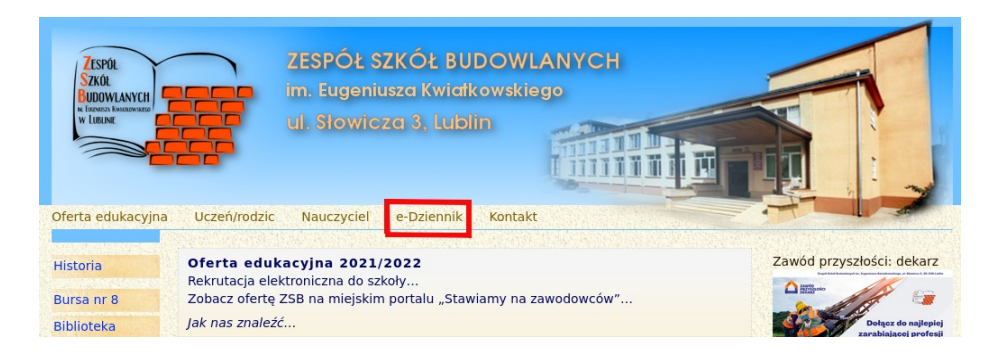

## 2. Kliknąć "Przywracanie dostępności konta":

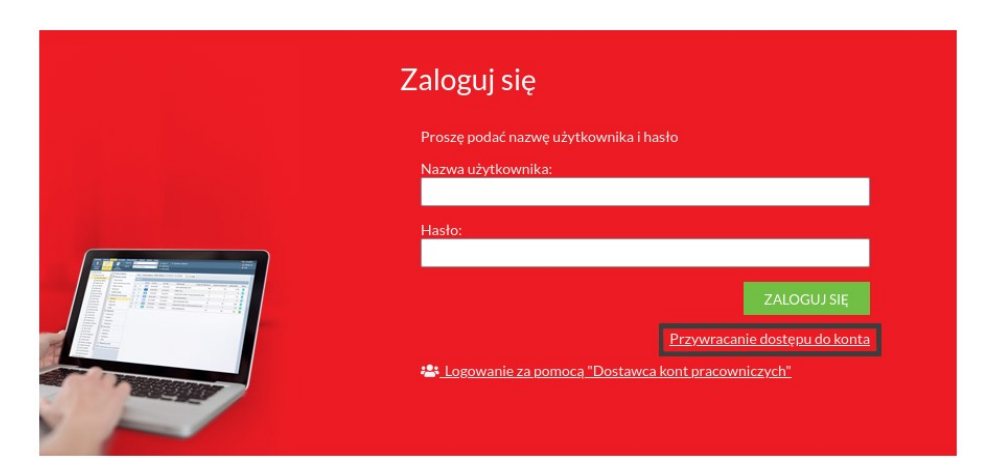

3. Na następnej stronie wprowadzić należy podany w procesie rekrutacji adres e-mail (lub email podany wychowawcy), zaznaczyć pole "Nie jestem robotem" i kliknąć przycisk "Wyślij wiadomość":

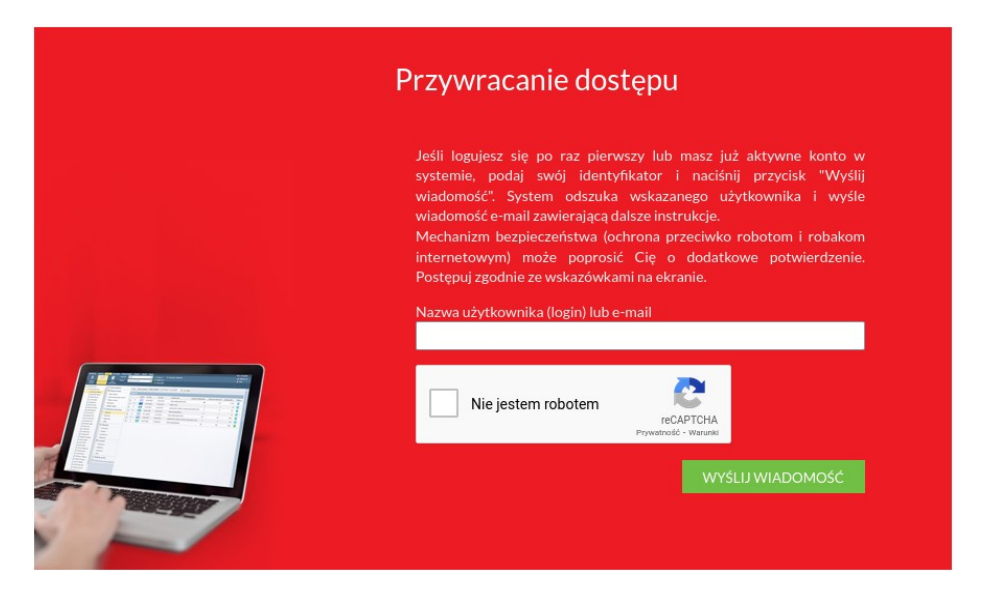

4. Na podany adres poczty elektronicznej wysłana zostanie wiadomość zawierająca nową nazwę użytkownika i link do resetowania hasła. Należy zapamiętać login i kliknąć link:

**Constitute** - 2 ---------Construction and the second E-mail dodatkowy nie zdefiniowano Jednostka macierzysta ZSB Link aktywacyjny https://logowanie.edu.lublin.eu/AccountManage/UnlockAccountResponse

6. Po zresetowaniu hasła zalogować się można do dziennika elektronicznego.